### <u>TYPES OF PAYMENT METHODS USED IN UNIVERSITI</u> <u>SAINS ISLAM MALAYSIA (USIM) FROM OVERSEA</u>

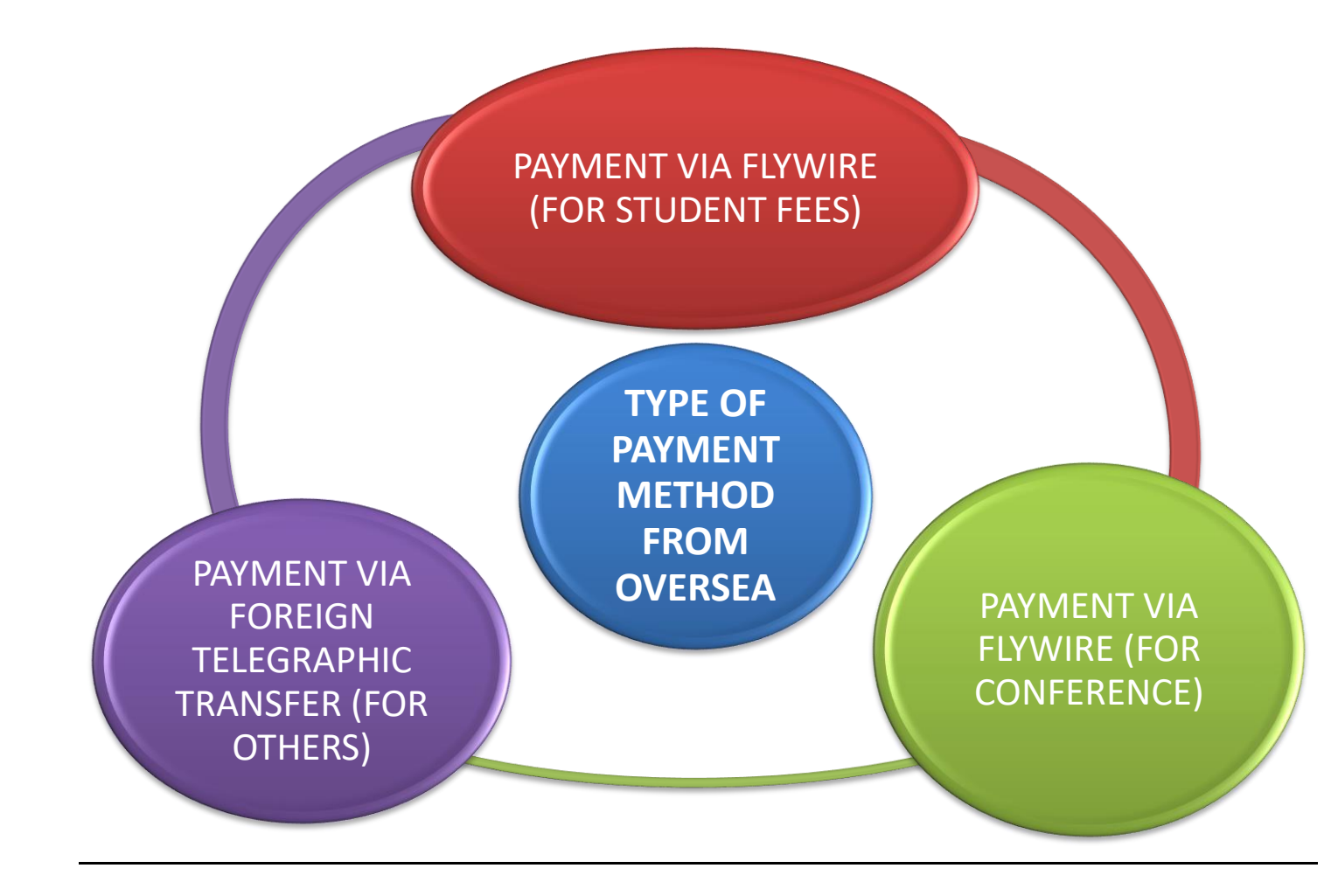

# 1) PAYMENT VIA FLYWIRE (FOR STUDENT FEES) <u>https://www.usim.edu.my/online-applications/#student</u>

|   | STEP                                                                                                    |                                                                                                    | PIC                                                                                                    | TURE                                                                                                    |                                                                           |
|---|----------------------------------------------------------------------------------------------------|----------------------------------------------------------------------------------------------------|----------------------------------------------------------------------------------------------------|----------------------------------------------------------------------------------------------------|---------------------------------------------------------------------------|
|   |                                                                                                    | C 🛆 (e usin.edu.my/online-applications/#student 🕃 1                                                                                         |                                                                                                    |                                                                                                    |                                                                           |
| • | Go to USIM website and<br>choose Online Application for<br>student<br>https://www.usim.edu.my/on<br>line-applications/#student<br>Choose 'Flywire' payment from<br>oversea (Tuition Fees) | Mal-matah@uki @ Mybourn<br>WINYERST SAINS<br>Accidemic<br>Calendar<br>Session 2021/2022<br>Flywire<br>Payment from oversi<br>(Tuition Fees) | ea<br>ea<br>ea<br>ea<br>ea<br>ea<br>ea<br>ea<br>ea<br>ea                                                                                                    | ADMISSION CAMPUS LIFE RESEARCH<br>CHaclir<br>Student Attendance<br>System<br>CLI<br>Industrial Training<br>System                                                                                               | ALUMN APPLY NOW<br>myPayment<br>Online Payment<br>OPAC<br>OpAC<br>Catalog |
| • | In payment info area please<br>choose your country and key<br>in amount that you want to<br>pay to USIM in Ringgit<br>Malaysia.<br>Click 'NEXT'                                           | 1. Payment info 2. I<br>The                                                                                                    | Payment method 3. Payer Info 4.<br>Your payu<br>a payment will come from U<br>unity or region •                                                              | Info for the receiver       5. Review & Confin         Interest       Interest Sains Islam Malaysia - SIM receives         RM       Interest         out halvesian Ninggits. Le. 10.000.00 for ten thousand st. | m 6. Make payment                                                         |
| • | In Payment method area,<br>please select your preferred<br>payment method.                                                                                                    | A. Payment info                                                                                                    | 2. Payment method 3. Payer Info<br>Select your preferrer<br>$S_{a_{s,k}}$ Best Price Duaranteed Sub<br>Debit/Credit Card in D2D<br>3,500.00 g.J<br>Supports: | Contact H A. Info for the receiver 6. Review & Con ad payment method ect to terms and conditions E Excer                                                                                                    | elp Login S English ~                                                     |
| • | In Payer Info area, please key<br>in your information needed.<br>Click 'NEXT'                                                                                                    | <u>1. Payment Info</u> <u>2. Pa</u><br>(*) req<br>Ema<br>Mide<br>Addr                                                                       | ayment method                                                                                                    | fo for the receiver 5. Review & Confirm  nation  ard/bank account will be used to pay.  st name *  mily name *  dress 2                                                                                         | 6. Make payment                                                           |

|    |                                                                                | 1 Payment Info         | 2. Payment method                | 3 Payer lofe                | 4. Info for the receiver                   | 5 Paviaw & Confirm                                       | 6 Maka navmant           |  |
|----|--------------------------------------------------------------------------------|------------------------|----------------------------------|-----------------------------|--------------------------------------------|----------------------------------------------------------|--------------------------|--|
| •  | In Info for the receiver area,<br>please key in your information               | 1. Payment Info        | 2. Payment method                | 3. Payer Into               | 4. Into for the receiver                   | 5. Review & Confirm                                      | 6. Make payment          |  |
| •  |                                                                                |                        |                                  |                             |                                            |                                                          |                          |  |
|    |                                                                                |                        | (*) required field               |                             |                                            |                                                          |                          |  |
|    |                                                                                |                        | The person filling out this form | n is 🗸                      |                                            |                                                          |                          |  |
|    |                                                                                |                        | Student Information              |                             |                                            |                                                          |                          |  |
|    |                                                                                |                        | Matric Number *                  |                             | Passnort Number *                          |                                                          | Ø Help                   |  |
|    |                                                                                | _                      |                                  |                             |                                            |                                                          |                          |  |
|    |                                                                                | <u>1. Payment Info</u> | 2. Payment method                | 3. Payer Info               | 4. Info for the receiver                   | 5. Review & Confirm                                      | 6. Make payment          |  |
| •  | Please review and confirm                                                      |                        |                                  |                             |                                            |                                                          |                          |  |
| •  | payment information     Click 'PAY'     Review and confirm payment information |                        |                                  |                             |                                            |                                                          |                          |  |
|    |                                                                                |                        |                                  |                             |                                            |                                                          |                          |  |
|    |                                                                                |                        | Payment information              | You will <b>3,500</b> .     | send Univers<br>00 د.ع - USIM<br>RM100     | siti Sains Islam Malaysia<br>will receive<br><b>0.00</b> |                          |  |
|    |                                                                                |                        |                                  | Country<br>Algeria          | y or region<br>a                           |                                                          | Q Help                   |  |
|    |                                                                                |                        |                                  |                             |                                            |                                                          |                          |  |
|    |                                                                                | 1. Payment Info        | 2. Payment method                | 3. Payer Info               | 4. Info for the receiver                   | 5. Review & Confirm                                      | 6. Make payment          |  |
| •  | In Make Payment area, please                                                   |                        | Please initiate your pa          | ayment of <b>3,500.00</b> ट | no later than your <u>Flywire due date</u> | g of September 29, 2021.                                 |                          |  |
|    | complete all the process                                                       | Status 😑 Paymen        | t pending Payment ID SIM         | 1776282229                  |                                            |                                                          |                          |  |
| •  | Take your receipt as your                                                      | You send to Flywire    |                                  |                             |                                            | Universiti Sains Islam                                   | Malaysia - USIM receives |  |
|    | reference after your                                                           | 3,500.00<br>8          | د.ج                              |                             | f                                          | RM100.00                                                 | ġ                        |  |
|    | transaction of payment is<br>completed                                         |                        | Flywire is waiting to            |                             | ,                                          |                                                          |                          |  |
|    | ·                                                                              |                        |                                  |                             |                                            |                                                          |                          |  |
|    |                                                                                |                        |                                  |                             |                                            | Add this p<br>Flywire ac                                 | ayment to your<br>count  |  |
|    | PROBLEM IN USING                                                               | Paym                   | ent details                      |                             |                                            |                                                          | ADD PAYMENT              |  |
| FL | YWIRE METHOD. PLEASE                                                           | Cardhold               | der's first name                 | Cardholder's                | familv name                                |                                                          | Q Help                   |  |
|    | CLICK 'HELP'                                                                   |                        |                                  |                             |                                            |                                                          |                          |  |
|    |                                                                                |                        |                                  |                             |                                            |                                                          |                          |  |

# 2) PAYMENT VIA FLYWIRE (FOR CONFERENCE) <u>https://www.usim.edu.my/online-applications/#student</u>

|   | STEP                                                                                                    |                                                                                                    | PICTU                                                                                                    | JRE                                                                                                    |                                           |
|---|----------------------------------------------------------------------------------------------------|----------------------------------------------------------------------------------------------------|----------------------------------------------------------------------------------------------------|----------------------------------------------------------------------------------------------------|-------------------------------------------|
|   |                                                                                                    | الماريكة الماليك الماليك<br>عامت الماليك الماليك<br>Blane Scine University of Martin                                                                                                    |                                                                                                    | ADMISSION CAMPUS LIFE RESEARCH                                                                                                    |                                           |
| • | Go to USIM website and<br>choose Online Application for<br>visitor<br>https://www.usim.edu.my/on<br>line-applications/#student<br>Scroll to bottom and Choose<br>'Flywire' payment from<br>oversea currency (For<br>Conference) | eIRIS<br>Online Job Application                                                                                                    | eCGS<br>Graduate Admissions                                                                                   | eTasjil<br>Online Admission Status                                                                                                    | eUG<br>Dudergraduate<br>Admission         |
| • | In payment info area please<br>choose your country and key<br>in amount that you want to<br>pay to USIM in Ringgit<br>Malaysia.<br>Click 'NEXT'                                                                                 | 1. Payment Info<br>2. Payment method<br>The payment will co<br>Country or region*                                                                                                    | 3. Payer Info<br>4. Info f<br>Your payme<br>ome from<br>USIN<br>Amount<br>case Mai<br>evyr.                   | Tor the receiver 5. Review & Confirm<br>Ent<br>ent<br>serial Sains Islam Malaysia -<br>treceives<br>Mise formatical in the destination currency, in this<br>available Minogits. Le. 10.000.00 for ten thousand | 6. Make payment                           |
| • | In Payment method area,<br>please select your preferred<br>payment method.                                                                                                    | . Payment Info<br>. Payment Info<br>. Select<br>. Select<br>. Select<br>. Supports<br>. Total<br>. Select<br>. Supports<br>. Total<br>. Supports<br>. Total<br>. Select<br>. Supports<br>. Total<br>. Supports<br>. Total<br>. Supports<br>. Supports<br>. Suppor | a. Payer Info 4.<br>ct your preferred<br>Best Price Guaranteed Subject t<br>dill Card in D20<br>0.00 z.J      | Contact Hel<br>Info for the receiver 8. Review 8. Confi<br>payment method<br>o terms and conditions                                                                                                    | p Log in S English ~<br>m 6. Make payment |
| • | In Payer Info area, please key<br>in your information needed.<br>Click 'NEXT'                                                                                                    | <u>1. Payment info</u><br><u>2. Payment method</u><br>Please provide<br>(*) required field<br>Email *<br>Middle name<br>Address 1*                                                                                                    | 3. Payer Info 4. Info fo Payer informa e the details of the person whose card First na Family Address Address | r the receiver 5. Review & Confirm tion /bank account will be used to pay. me* ame* a                                                                                                    | 6. Make payment                           |

| <ul> <li>In Info for the receiver area, please key in your information needed.</li> <li>Click 'NEXT'</li> </ul>                                                                    | Information for Universiti Sains Islam         Malaysia - USIM - Conference Payments         Conference Ia         Conference Ia         Conference Name*         Participant Name*         Participant Email Address*                                                                                                    |
|----------------------------------------------------------------------------------------------------|----------------------------------------------------------------------------------------------------|
| <ul> <li>Please review and confirm payment information</li> <li>Click 'PAY'</li> </ul>                                                                                             | 1. Payment Info       2. Payment method       3. Payer Info       4. Info for the receiver       5. Review & Confirm       6. Make payment         Review and confirm payment information         Payment information       You will send       Universiti Sains Islam Malaysia         3.500.00 g.3       - USIM will receive       - USIM will receive         RM100.00       Country or region       Algeria |
| In Make Payment area, please                                                                                                    | 1. Payment Info       2. Payment method       3. Payer Info       4. Info for the receiver       5. Review & Confirm       6. Make payment         Please initiate your payment of 3.500.00 g no later than your <u>Flywire due date</u> of September 29, 2021.       5. Review & Confirm       6. Make payment                                                                                                 |
| <ul> <li>complete all the process<br/>required and Click 'PAY'.</li> <li>Take your receipt as your<br/>reference after your<br/>transaction of payment is<br/>completed</li> </ul> | Status Payment pending Payment ID SIM776282229  You send to Flywire 3,500.00  Flywire is waiting to receives waiting to receive your funds.                                                                                                    |
| IF YOU HAVE ANY<br>PROBLEM IN USING<br>FLYWIRE METHOD, PLEASE<br>CLICK 'HELP'                                                                                                    | Payment details     Add this payment to your       Cardbolder's first name     Cardbolder's first name                                                                                                    |

#### 3) PAYMENT VIA FOREIGN TELEGRAPHIC TRANSFER (FOR OTHERS)

2

Email

Tel

Fax

Tel: H/P

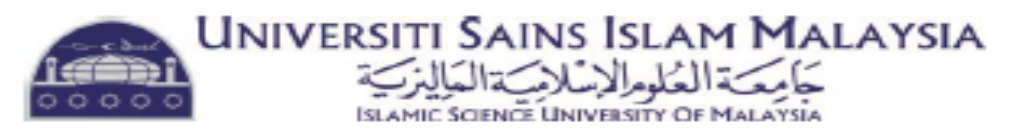

#### BANK ACCOUNT INFORMATION FOR FOREIGN TELEGRAPHIC TRANSFER

| Beneficiary Name<br>(USIM)                               | :               | Universiti Sains Islam Malaysia                                   |  |  |
|----------------------------------------------------------|-----------------|-------------------------------------------------------------------|--|--|
| USIM A/C No.                                             | :               | 05058010008884                                                    |  |  |
| Beneficiary Bank                                         | :               | BIMB Bandar Baru Nilai                                            |  |  |
| Branch Code                                              | :               | 4005058                                                           |  |  |
| Swift Code                                               | :               | BIMBMYKL                                                          |  |  |
| Branch Address<br>Jalan BBN 1/2E, Ba<br>Sembilan, MALAYS | :<br>ndar<br>IA | Ground Floor, PT7183 & PT7184,<br>Baru Nilai, 71800 Nilai, Negeri |  |  |
| For bank confirmation and inquiries:                     |                 |                                                                   |  |  |
| Manager                                                  | :               | Puan Azizah Ahmad                                                 |  |  |

: azizaha@bankislam.com.my

: 606-799 0277, 799 0549, 799 6124

6016-3300423

Unit Terimaan dan Kawalan Kredit , Jabatan Bendahari USIM

: 606-799 6217